### Servicio de Pago Referenciado de Contribuciones Federales

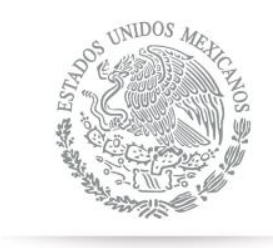

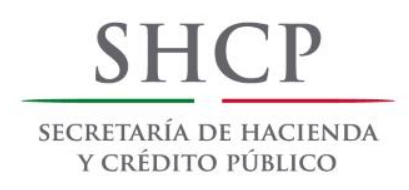

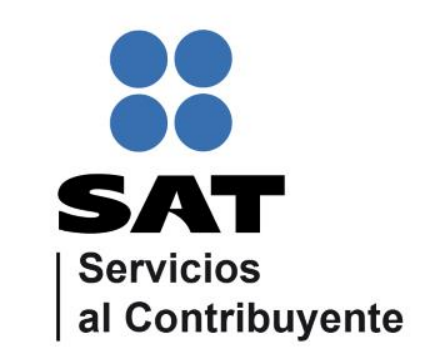

Guía de navegación en el portal de Internet de Banjercito para el Pago Referenciado Julio 2014

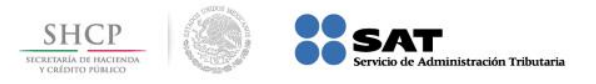

## Paso 1: Ingrese al portal www.banjercito.com.mx y seleccione la opción Banca Empresarial.

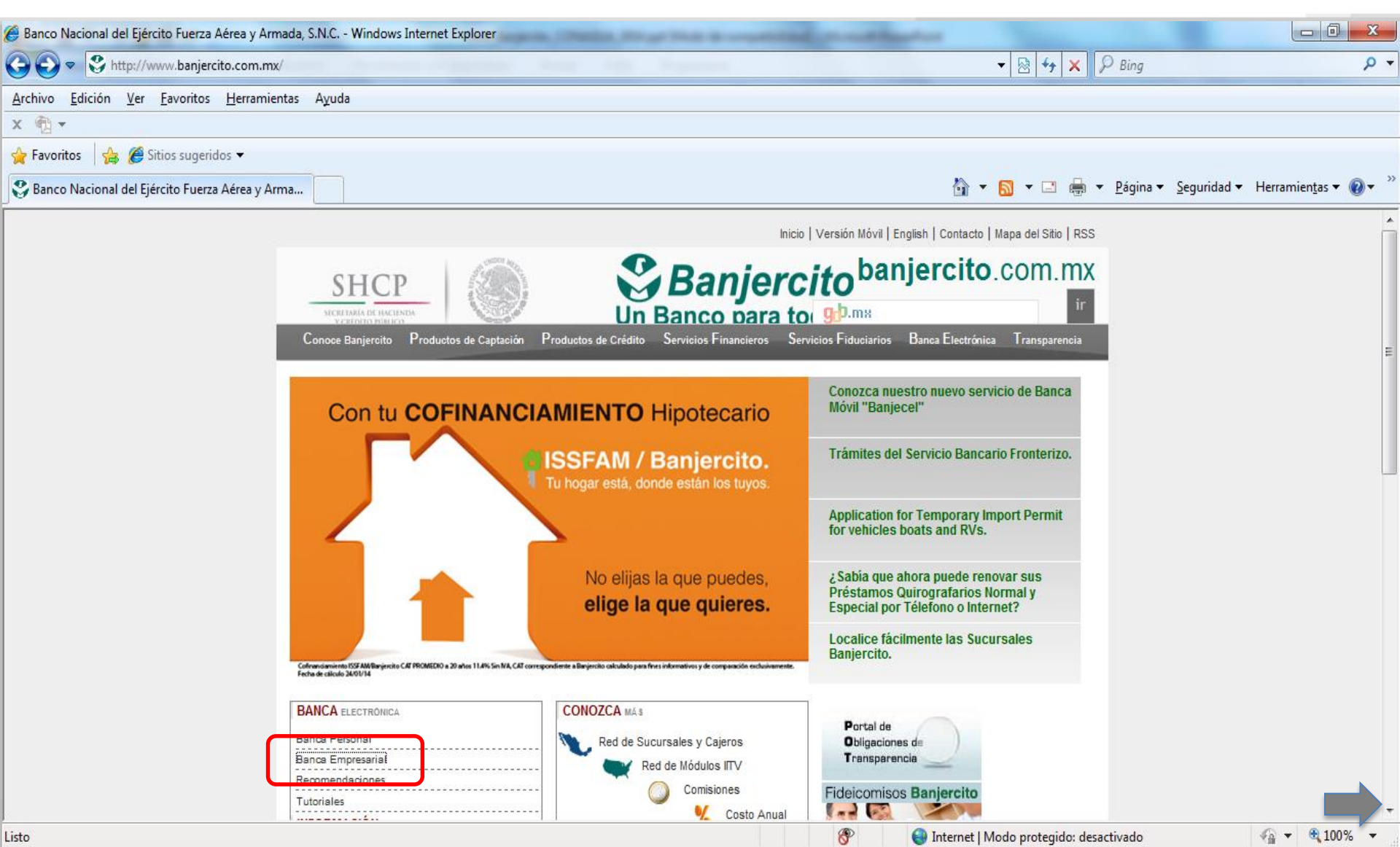

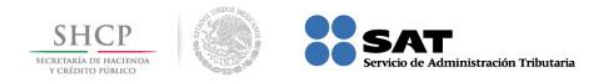

## **Paso 2:** A continuación llene los campos de **Número de cliente** y **Usuario**, presione el botón **Continuar**.

| Https://www.banj                | enetbanjercito.com.mx/ - Windows Internet Explorer                                              | optimized in competitional income in                                                                     | surface increasing a magniture                                                                                                    |                                                                                        |                                                                   |                    |
|---------------------------------|-------------------------------------------------------------------------------------------------|----------------------------------------------------------------------------------------------------|----------------------------------------------------------------------------------------------------|----------------------------------------------------------------------------------------|-------------------------------------------------------------------|--------------------|
|                                 | ttps://www.banjenetbanjercito.com.mx/be_indice.htm                                              | - second second second                                                                                   | transfer the second                                                                                                    | 🛨 🔒 🖄 🐓 🗙 🔑 Bing                                                                       |                                                                   | + م                |
| <u>A</u> rchivo <u>E</u> dición | <u>V</u> er <u>F</u> avoritos <u>H</u> erramientas A <u>v</u> uda                               |                                                                                                    |                                                                                                    |                                                                                        |                                                                   |                    |
| х 📆 🗸                           |                                                                                                 |                                                                                                    |                                                                                                    |                                                                                        |                                                                   |                    |
| 🖕 Favoritos 🛛 🖕                 | 🖇 🏉 Sitios sugeridos 🔻                                                                          |                                                                                                    |                                                                                                    |                                                                                        |                                                                   |                    |
| https://www.ba                  | injenetbanjercito.com.mx                                                                        |                                                                                                    |                                                                                                    | 🟠 🕶 🔝 👻 🖃 🌧 👻 <u>P</u> ágin                                                            | a ▼ <u>S</u> eguridad ▼ Herramien <u>t</u> a                      | s 🕶 🔞 👻            |
|                                 | Bønjenet                                                                                        |                                                                                                    |                                                                                                    |                                                                                        |                                                                   | Banjercito         |
| Cambio de<br>Contraseña         | Inicio de Sesión                                                                                | uesta la presentaremen la "Frase de Inici                                                                | o de Sesión" que designó para su servicio de                                                                                                    | - Banca Electrónica.                                                                   | México, Distrito Fede<br>06 Marzo 20<br>10:29                     | eral<br>014<br>:20 |
| Iniciar Sesión<br>Ayuda         | Número de cliente<br>Usuario                                                                    |                                                                                                    |                                                                                                    |                                                                                        |                                                                   |                    |
| Imprimir                        |                                                                                                 |                                                                                                    | Continuar                                                                                                    |                                                                                        |                                                                   |                    |
| Demo                            | Le informamos que nuestra pantalla de inció de<br>Electrónica y seleccione el botón "Continuar" | sesió ha cambiado, ahora es necesario r<br>y una segunda pantalla le mostrará la "fr:<br>"Contraseña que | ealice el inicio de sesión en dos pasos: en est<br>ase de Inicio de Sesión" que usted ha definid<br>está conectado correctamente con Banjercit          | ta primera pantalla Usted debe Ingres<br>o previamente, lo cual le permitirá a l<br>o. | ar su "Número de Cliente" de t<br>Jsted validar antes de ingresar | Banca<br>`su       |
|                                 |                                                                                                 | El nombre y el logo<br>Copyright© 2000 Banjer<br>*Por seguridad sólo se muestran                         | de Banjercito son marcas registradas de Banjercito<br>cito. Todos los derechos reservados. Aviso de Priv<br>los 3 últimos números de sus cuentas en las | o.<br>acidad.<br>listas de selección                                                   | -                                                                 |                    |
| Listo                           |                                                                                                 |                                                                                                    | 4                                                                                                    | Internet   Modo protegido: desactivado                                                 |                                                                   | 100% -             |

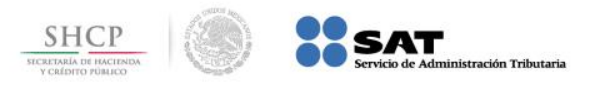

Paso 3: En el menú Pago de Servicios, seleccione de Impuestos Federales la opción Referenciado SAT.

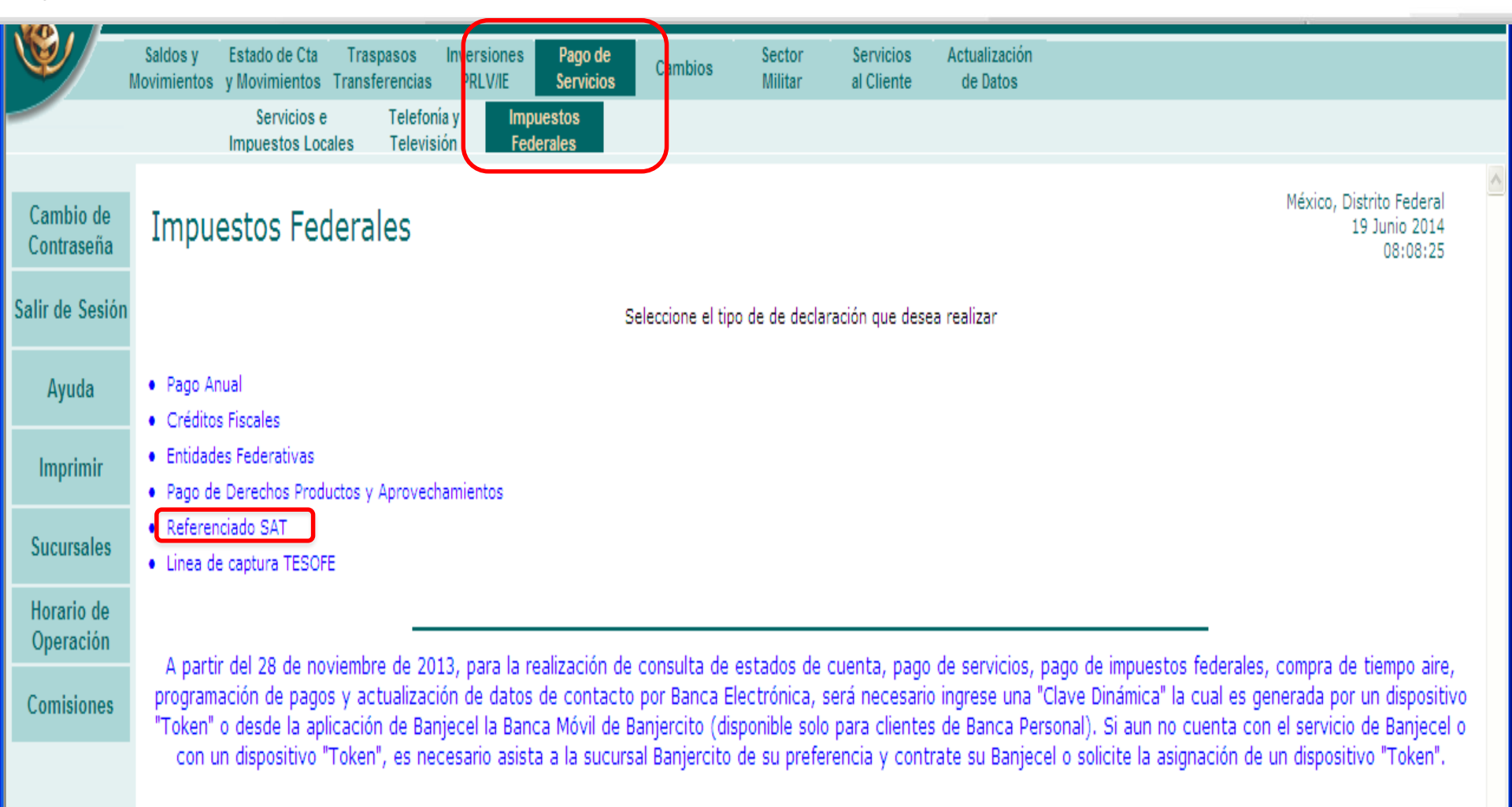

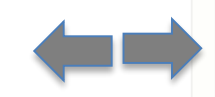

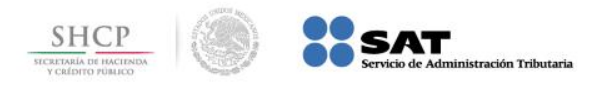

## Paso 4: Seleccione la Cuenta y capture los datos de la Línea de Captura y Monto a Pagar, a continuación presione el botón Enviar.

| _ ل                     | Saldos y<br>Movimientos                        | Estado<br>de Cuenta                                    | Traspas<br>Transferer                                      | os Inversion<br>icias PRLV/IE                                      | es Pago de<br>Servicios                                                     | Cambios                                                          | Sector<br>Militar                                                       | Servicios<br>al Cliente                                               | Datos y Frase<br>de Inicio                                                       |                                                                                                    |                                 |
|-------------------------|------------------------------------------------|--------------------------------------------------------|------------------------------------------------------------|--------------------------------------------------------------------|-----------------------------------------------------------------------------|------------------------------------------------------------------|-------------------------------------------------------------------------|-----------------------------------------------------------------------|----------------------------------------------------------------------------------|----------------------------------------------------------------------------------------------------|---------------------------------|
|                         |                                                | Servicio<br>Impuestos                                  | os e<br>Locales                                            | Felefonía y<br>Televisión                                          | Impuestos<br>Federales                                                      |                                                                  |                                                                         |                                                                       |                                                                                  |                                                                                                    |                                 |
| Cambio de<br>Contraseña | Pago                                           | de Cor                                                 | ntribucio                                                  | ones Fed                                                           | erales                                                                      |                                                                  |                                                                         |                                                                       |                                                                                  | México, Distrito Fed<br>21 Febrero 2<br>17:33<br>ROBERTO CARDENAS M                                                                                                    | eral<br>014<br>8:59             |
| Salir de Sesió          | on                                             |                                                        |                                                            |                                                                    |                                                                             |                                                                  |                                                                         |                                                                       |                                                                                  | RODERTO CREATE IN                                                                                                    |                                 |
| Ayuda                   | Cuenta<br>Línea de (                           | B<br>Captura 01                                        | ECAS - 400<br>1140AQL8544                                  | 97429209                                                           |                                                                             |                                                                  |                                                                         |                                                                       |                                                                                  |                                                                                                    |                                 |
| Imprimir                | Monto a P                                      | Pagar 19                                               | 909                                                        |                                                                    |                                                                             |                                                                  |                                                                         |                                                                       |                                                                                  |                                                                                                    |                                 |
| Sucursales              | Para realiz                                    | ar el pago d                                           | de sus impues                                              | tos, dígite la lín                                                 | ea de captura y pr                                                          | resione el botón                                                 | "Enviar".                                                               |                                                                       |                                                                                  |                                                                                                    |                                 |
| Horario de<br>Operación | Los pagos e<br>El servicio e<br>La informac    | efectuados e<br>se encuentra<br>ción captura           | en día inhábil<br>a limitado al p<br>da, es exclus         | se aplicaran cor<br>bago de cinco in<br>iva responsabili           | n fecha valor del d<br>npuestos por trans<br>dad del cliente.               | lía hábil siguient<br>acción                                     | e.                                                                      |                                                                       |                                                                                  |                                                                                                    |                                 |
| Comisiones              |                                                |                                                        |                                                            |                                                                    |                                                                             |                                                                  | Envi                                                                    | ar                                                                    |                                                                                  |                                                                                                    |                                 |
|                         | A partir o<br>aire, p<br>dispositiv<br>Banjece | del próximo<br>programaci<br>vo "Token"<br>el o con ur | ) 28 de novi<br>ión de pago<br>o desde la<br>n dispositivo | embre de 201<br>s y actualizac<br>aplicación de<br>v "Token", es v | 3, para la realiz<br>ión de datos de<br>Banjecel la Ban<br>necesario asista | ación de cons<br>e contacto po<br>ca Móvil de B<br>a la sucursal | sulta de esta<br>r Banca Elec<br>anjercito (di<br>Banjercito (<br>"Toke | dos de cuen<br>trónica, será<br>sponible solo<br>le su prefere<br>n". | nta, pago de serv<br>á necesario ingre<br>o para clientes de<br>encia y contrate | vicios, pago de impuestos federales, compra de t<br>se una "Clave Dinámica" la cual es generada por<br>e Banca Personal). Si aun no cuenta con el servi<br>su Banjecel o solicite la asignación de un dispos | tiempo<br>un<br>cio de<br>itivo |
|                         |                                                |                                                        |                                                            | *r                                                                 | El r<br>Copyrigh<br>Por seguridad sólo                                      | nombre y el logo d<br>t© 2000 Banjerci<br>se muestran lo:        | e Banjercito son<br>to. Todos los de<br>s 3 últimos nú                  | marcas registra<br>rechos reservado<br>meros de sus o                 | das de Banjercito.<br>os. Aviso de Privacida<br>cuentas en las lista:            | rd.<br>s de selección                                                                                                    |                                 |

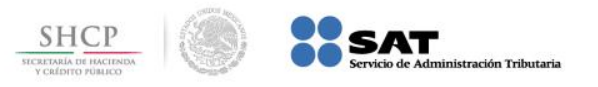

# Paso 5: El portal muestra la información capturada, presione el botón Confirmar.

| Ŵ                       | Saldos y Estado<br>Movimientos de Cuenta                      | Traspasos<br>Transferencias                                                                                           | Inversiones<br>PRLV/IE                          | Pago de<br>Servicios                          | Cambios                                      | Sector<br>Militar                               | Servicios<br>al Cliente                         | Datos y Frase<br>de Inicio                              |                                                                                                    |   |  |  |  |  |  |  |
|-------------------------|---------------------------------------------------------------|----------------------------------------------------------------------------------------------------|-------------------------------------------------|-----------------------------------------------|----------------------------------------------|-------------------------------------------------|-------------------------------------------------|---------------------------------------------------------|----------------------------------------------------------------------------------------------------|---|--|--|--|--|--|--|
|                         | Servicio<br>Impuestos L                                       | s e Telef<br>Locales Telev                                                                                            | ionía y Im<br>visión Fe                         | puestos<br>derales                            |                                              |                                                 |                                                 |                                                         |                                                                                                    |   |  |  |  |  |  |  |
| Cambio de<br>Contraseña | Confirmaciór                                                  | Confirmación Pago de Contribuciones Federales México, Distrito Federal 21 Febrero 2014 17:35:22 ROBERTO CARDENAS NAVA |                                                 |                                               |                                              |                                                 |                                                 |                                                         |                                                                                                    |   |  |  |  |  |  |  |
| Salir de Sesiór         | Revise los datos de su o                                      | operación v selec                                                                                                    | cione el botón '                                | Confirmar" pa                                 | ira concluir la c                            | operación.                                      |                                                 |                                                         |                                                                                                    |   |  |  |  |  |  |  |
| Ayuda                   | Cuenta origen                                                 |                                                                                                    |                                                 | Línea                                         | le captura                                   |                                                 |                                                 |                                                         | Importe                                                                                                    | 1 |  |  |  |  |  |  |
| Imprimir                | BECAS - 400                                                   |                                                                                                    |                                                 | 01140A                                        | QL8544974292                                 | 209                                             |                                                 |                                                         | \$1,909.00                                                                                                    | j |  |  |  |  |  |  |
| Sucursales              |                                                               |                                                                                                    |                                                 |                                               |                                              | Confirmar                                       | Cancelar                                        |                                                         |                                                                                                    |   |  |  |  |  |  |  |
| Horario de<br>Operación | A partir del próximo                                          | 28 de noviemb                                                                                                    | ore de 2013, p                                  | ara la realiz                                 | ación de con                                 | sulta de est                                    | ados de cuen                                    | ta, pago de serv                                        | icios, pago de impuestos federales, compra de tiempo                                                                                                    | ) |  |  |  |  |  |  |
| Comisiones              | aire, programació<br>dispositivo "Token"<br>Banjecel o con un | on de pagos y a<br>o desde la aplie<br>e dispositivo "Te                                                              | actualización<br>cación de Bar<br>oken", es nec | de datos de<br>ijecel la Ban<br>esario asista | contacto po<br>ca Móvil de E<br>a la sucursa | or Banca Elec<br>Banjercito (d<br>Al Banjercito | trònica, serà<br>sponible solo<br>de su prefere | necesario ingres<br>para clientes de<br>ncia y contrate | se una "Clave Dinàmica" la cual es generada por un<br>Banca Personal). Si aun no cuenta con el servicio de<br>su Banjecel o solicite la asignación de un dispositivo | ŀ |  |  |  |  |  |  |
|                         | · ·                                                           |                                                                                                    | -                                               |                                               |                                              | "Tok                                            | en".                                            |                                                         | - · · ·                                                                                                    |   |  |  |  |  |  |  |
|                         |                                                               |                                                                                                    |                                                 | El r                                          | iombre y el logo d                           | de Banjercito so                                | i marcas registra                               | das de Banjercito.                                      |                                                                                                    |   |  |  |  |  |  |  |
|                         |                                                               |                                                                                                    | *Por s                                          | Copyrigh<br>eguridad sólo                     | t© 2000 Banjerc<br>se muestran lo            | ito. Todos los de<br>os 3 últimos ni            | rechos reservado<br>meros de sus o              | os. Aviso de Privacida<br>cuentas en las listas         | d.<br>s de selección                                                                                                    |   |  |  |  |  |  |  |

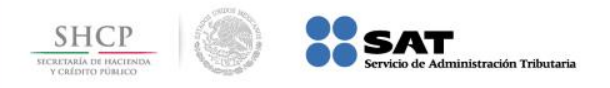

#### Paso 6: Se muestra el estado de la transacción que está pendiente de firma.

| ۲<br>ک                                    | Saldos y     Estado     Traspasos     Inversiones     Pago de<br>Servicios     Sector     Servicios     Datos y Frase       Movimientos     de Cuenta     Transferencias     PRLV/IE     Cambios     Cambios     Sector     Servicios     Datos y Frase |   |  |  |  |  |  |  |  |  |  |  |  |  |  |
|-------------------------------------------|----------------------------------------------------------------------------------------------------|---|--|--|--|--|--|--|--|--|--|--|--|--|--|
|                                           | Servicios e Teletonia y Impuestos<br>Impuestos Locales Televisión Federales                                                                                                    |   |  |  |  |  |  |  |  |  |  |  |  |  |  |
| Cambio de<br>Contraseña<br>Salir de Sesió | México, Distrito Federal<br>21 Febrero 2014                                                                                                    | 4 |  |  |  |  |  |  |  |  |  |  |  |  |  |
| Ayuda                                     | Recibo Bancario de Pago de Contribuciones Federales       21 Febrero 2014<br>17:39:23         MARIA DEL ROCIO BAUTISTA MONROY                                                                                                    |   |  |  |  |  |  |  |  |  |  |  |  |  |  |
| Imprimir                                  |                                                                                                    |   |  |  |  |  |  |  |  |  |  |  |  |  |  |
|                                           | Se Baniercito                                                                                                    |   |  |  |  |  |  |  |  |  |  |  |  |  |  |
| Sucursales                                | un Banco para todos                                                                                                    |   |  |  |  |  |  |  |  |  |  |  |  |  |  |
| Horario de                                | Estatus Pendiente de Firma, estos impuestos se firman en servicios                                                                                                    | 1 |  |  |  |  |  |  |  |  |  |  |  |  |  |
| Operación                                 | Código Autorización 1076698290                                                                                                    |   |  |  |  |  |  |  |  |  |  |  |  |  |  |
|                                           | Cuenta Origen BECAS - 400                                                                                                    |   |  |  |  |  |  |  |  |  |  |  |  |  |  |
| Comisiones                                | Pago de Contribuciones                                                                                                    |   |  |  |  |  |  |  |  |  |  |  |  |  |  |
|                                           | Importe Pagado \$5,328.00                                                                                                    |   |  |  |  |  |  |  |  |  |  |  |  |  |  |
|                                           | Moneda Nacional                                                                                                    |   |  |  |  |  |  |  |  |  |  |  |  |  |  |
|                                           | Línea de Captura 01140AQJ504497420202                                                                                                    |   |  |  |  |  |  |  |  |  |  |  |  |  |  |
|                                           | Fecha 21 Febrero 2014                                                                                                    | - |  |  |  |  |  |  |  |  |  |  |  |  |  |
|                                           | Hora 17:39:23                                                                                                    | 1 |  |  |  |  |  |  |  |  |  |  |  |  |  |
|                                           | Le sugerimos imprimir esta página y conservarla para cualquier aclaración.                                                                                                    |   |  |  |  |  |  |  |  |  |  |  |  |  |  |

A partir del próximo 28 de noviembre de 2013, para la realización de consulta de estados de cuenta, pago de servicios, pago de impuestos federales, compra de tiempo aire, programación de pagos y actualización de datos de contacto por Banca Electrónica, será necesario ingrese una "Clave Dinámica" la cual es generada por un dispositivo "Token" o desde la aplicación de Banjecel la Banca Móvil de Banjercito (disponible solo para clientes de Banca Personal). Si aun no cuenta con el servicio de Banjecel o con un dispositivo "Token", es necesario asista a la sucursal Banjercito de su preferencia y contrate su Banjecel o solicite la asignación de un dispositivo "Token".

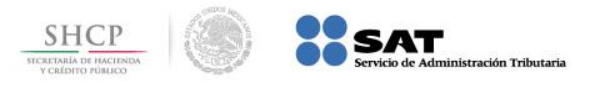

#### Paso 7: Del menú Traspasos Transferencias seleccione Firmas, de la lista elija Pagos de Servicios y presione el botón Continuar.

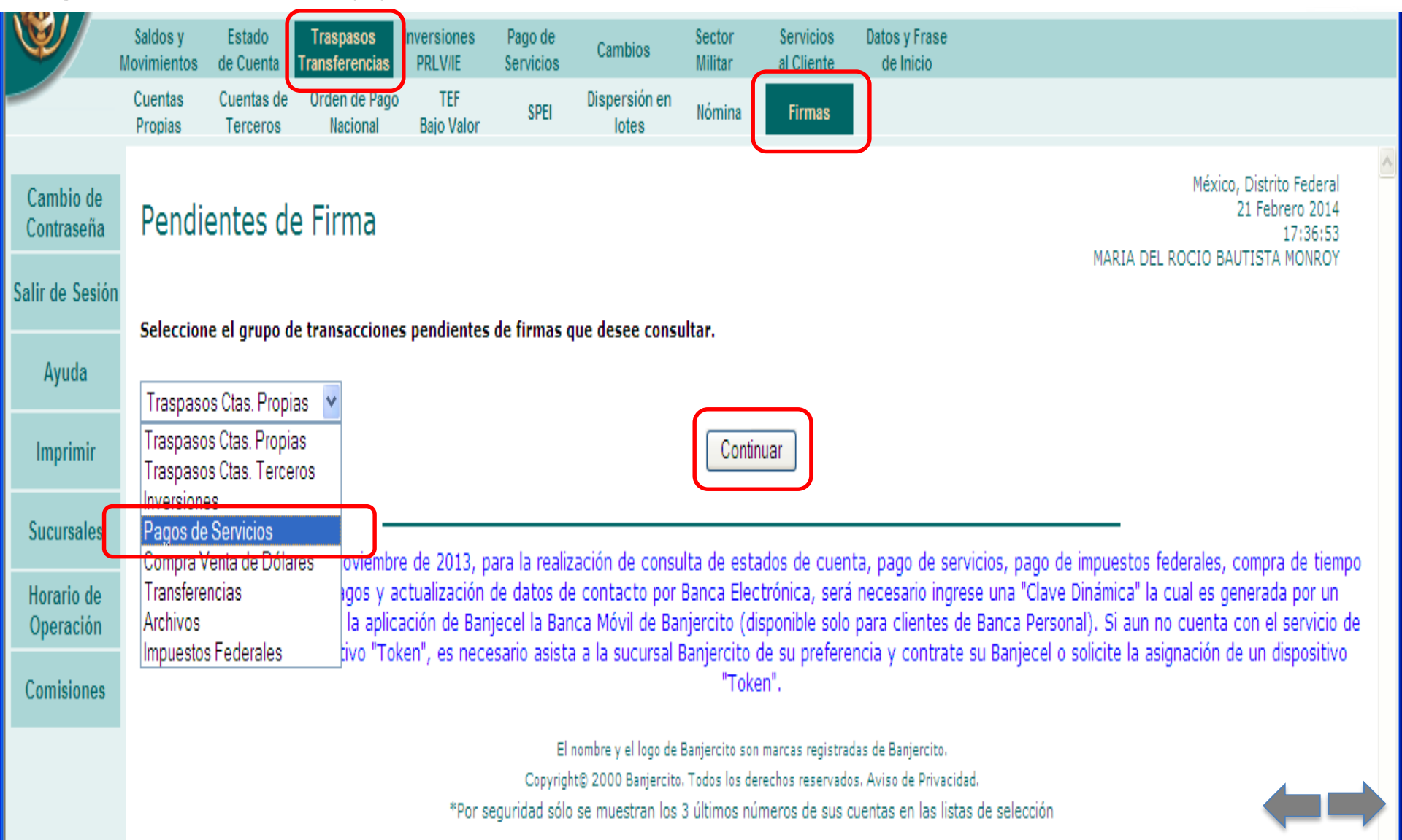

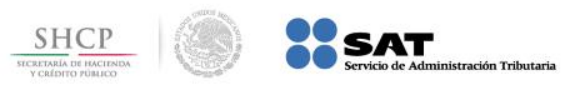

#### Paso 8: Presione el botón Firmar/Eliminar.

|                       |                                               |                                                           |                                                                           |                                                                 |                                                            |                                                                             |                                                                  |                                                                           |                                                                                                    |                                                                                                    |                                                     | _                                        |
|-----------------------|-----------------------------------------------|-----------------------------------------------------------|---------------------------------------------------------------------------|-----------------------------------------------------------------|------------------------------------------------------------|-----------------------------------------------------------------------------|------------------------------------------------------------------|---------------------------------------------------------------------------|----------------------------------------------------------------------------------------------------|----------------------------------------------------------------------------------------------------|-----------------------------------------------------|------------------------------------------|
| Ð/                    | Saldos y<br>Movimientos                       | Estado<br>de Cuenta                                       | Traspasos<br>Transferencias                                               | Inversiones<br>PRLV/IE                                          | Pago de<br>Servicios                                       | Cambios                                                                     | Sector<br>Militar                                                | Servicios<br>al Cliente                                                   | Datos y Frase<br>de Inicio                                                                            |                                                                                                    |                                                     |                                          |
|                       | Cuentas<br>Propias                            | Cuentas de<br>Terceros                                    | Orden de Pago<br>Nacional                                                 | TEF<br>Bajo Valor                                               | SPEI                                                       | Dispersión en<br>lotes                                                      | Nómina                                                           | Firmas                                                                    |                                                                                                    |                                                                                                    |                                                     |                                          |
| imbio de<br>intraseña | Pago                                          | de Serv                                                   | icios Pen                                                                 | dientes                                                         | de Firn                                                    | na                                                                          |                                                                  |                                                                           |                                                                                                    | Méx                                                                                                    | ico, Distrito<br>21 Febre<br>1<br>O CARDENA         | Federal<br>ero 2014<br>7:40:34           |
| de Sesiór             | n                                             |                                                           |                                                                           |                                                                 |                                                            |                                                                             |                                                                  |                                                                           |                                                                                                    |                                                                                                    | Firm                                                | nas                                      |
| Ayuda                 | Тіро                                          | Cuent                                                     | a Origen                                                                  |                                                                 | L                                                          | ínea de captura.                                                            |                                                                  |                                                                           |                                                                                                    | Monto                                                                                                    | A                                                   | В                                        |
|                       | SAT                                           | BECAS                                                     | 3 -400                                                                    |                                                                 | C                                                          | 11406Q43600972                                                              | 67275                                                            |                                                                           |                                                                                                    | 2,366.00                                                                                                    | 0                                                   | 0                                        |
| iprimir               | SAT                                           | BECAS                                                     | 3 -400                                                                    |                                                                 | C                                                          | 1140AQL8544974                                                              | 1,909.00                                                         | 0                                                                         | 0                                                                                                    |                                                                                                    |                                                     |                                          |
|                       | SAT                                           | BECAS                                                     | 3 -400                                                                    |                                                                 | C                                                          | 1140AQJ50449742                                                             | 20202                                                            |                                                                           |                                                                                                    | 5,328.00                                                                                                    | 0                                                   | 0                                        |
| prario de<br>peración | Para proce                                    | uer a minar y                                             | no emma rans                                                              | acciones, oprin                                                 | ia el boton.                                               |                                                                             | Firmar/E                                                         | liminar                                                                   |                                                                                                    |                                                                                                    |                                                     |                                          |
| misiones              | A partir (<br>aire, j<br>dispositiv<br>Banjec | del próximo<br>programació<br>vo "Token" (<br>el o con un | 28 de noviembr<br>in de pagos y a<br>o desde la aplic<br>dispositivo "Tol | re de 2013, p<br>Ictualización<br>ación de Bar<br>ken", es neci | ara la reali<br>de datos d<br>ijecel la Ba<br>esario asist | zación de consu<br>le contacto por<br>nca Móvil de Ba<br>ta a la sucursal i | ulta de esta<br>Banca Elec<br>Injercito (d<br>Banjercito<br>"Tok | ados de cuen<br>:trónica, será<br>isponible solo<br>de su prefere<br>en". | ta, pago de servicios, j<br>necesario ingrese una<br>para clientes de Banca<br>ncia y contrate su Ban | pago de impuestos federales<br>"Clave Dinámica" la cual es<br>a Personal). Si aun no cuent<br>jecel o solicite la asignación | ;, compra<br>generada<br>:a con el s<br>i de un dis | de tiem<br>por un<br>ervicio<br>spositiv |
|                       |                                               |                                                           |                                                                           |                                                                 | E                                                          | l nombre y el logo de                                                       | Banjercito sor                                                   | n marcas registrac                                                        | das de Banjercito.                                                                                    |                                                                                                    |                                                     |                                          |
|                       |                                               |                                                           |                                                                           |                                                                 | Copyrig                                                    | ht© 2000 Banjercito                                                         | ). Todos los de                                                  | erechos reservado                                                         | s. Aviso de Privacidad.                                                                               | .,                                                                                                    |                                                     |                                          |
|                       |                                               |                                                           |                                                                           | *Por s                                                          | eguridad sól                                               | o se muestran los                                                           | 3 últimos nú                                                     | imeros de sus c                                                           | uentas en las listas de sele                                                                          | ección                                                                                                    |                                                     |                                          |

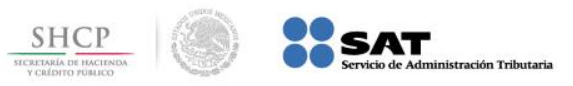

Paso 9: En la columna Seleccionar, elija la Línea de captura que se va pagar, digite la Firma Digital Clave Dinámica en el campo correspondiente y presione el botón Firmar.

| <b>W</b>                                  | Saldos y<br>Movimientos                        | Estado<br>de Cuenta                                       | Traspasos<br>Transferencias                                             | Inversiones<br>PRLV/IE                                         | Pago de<br>Servicios                                            | Cambios                                                                 | Sector<br>Militar                                              | Servicios<br>al Cliente                                                      | Datos y Frase<br>de Inicio                                                            |                                                |                                            |                                         |                                                                                                    |        |
|-------------------------------------------|------------------------------------------------|-----------------------------------------------------------|-------------------------------------------------------------------------|----------------------------------------------------------------|-----------------------------------------------------------------|-------------------------------------------------------------------------|----------------------------------------------------------------|------------------------------------------------------------------------------|---------------------------------------------------------------------------------------|------------------------------------------------|--------------------------------------------|-----------------------------------------|----------------------------------------------------------------------------------------------------|--------|
|                                           | Cuentas<br>Propias                             | Cuentas de<br>Terceros                                    | Orden de Pago<br>Nacional                                               | TEF<br>Bajo Valor                                              | SPEI                                                            | Dispersión en<br>lotes                                                  | Nómina                                                         | Firmas                                                                       |                                                                                       |                                                |                                            |                                         |                                                                                                    |        |
| Cambio de<br>Contraseña<br>Salir de Sesió | Pago                                           | de Serv                                                   | vicios Pen                                                              | dientes                                                        | de Firm                                                         | a                                                                       |                                                                |                                                                              |                                                                                       |                                                |                                            |                                         | México, Distrito Federal<br>21 Febrero 2014<br>17:40:46<br>ROBERTO CARDENAS NAVA                                       |        |
|                                           |                                                |                                                           |                                                                         |                                                                |                                                                 |                                                                         |                                                                |                                                                              |                                                                                       |                                                | Firmas                                     | 5                                       |                                                                                                    |        |
| Ayuda                                     | Тіро                                           | Cuenta (                                                  | )rigen                                                                  |                                                                | Línea de ca                                                     | ptura                                                                   |                                                                |                                                                              | Me                                                                                    | onto 🖌                                         |                                            | В                                       | Seleccionar                                                                                                    |        |
| Imprimir                                  | SAT                                            | BECAS -4                                                  | 100                                                                     |                                                                | 011406Q4360                                                     | 0097267275                                                              |                                                                |                                                                              | 2,36                                                                                  | 6.00 0                                         | )                                          | 0                                       |                                                                                                    |        |
| mprimi                                    | SAT                                            | BECAS -4                                                  | 100                                                                     |                                                                | 01140AQL854                                                     | 01140AQL854497429209 1,909.00                                           |                                                                |                                                                              |                                                                                       |                                                |                                            |                                         |                                                                                                    |        |
| Sucursales                                | SAT                                            | BECAS -4                                                  | 100                                                                     |                                                                | 01140AQJ504                                                     | 497420202                                                               |                                                                |                                                                              | 5,32                                                                                  | 8.00 0                                         | )                                          | 0                                       |                                                                                                    | ]      |
| Horario de<br>Operación                   | Seleccione<br>recuadro Fi                      | las transaccio<br>rma Digital y                           | ones haciendo clio<br>oprima el botón                                   | ck en el cuadra<br>Firmar o Elin                               | ado que apare<br>ninar, según                                   | ce en la columna<br>el caso.                                            | Seleccional                                                    | r u oprimiendo e                                                             | l botón <b>Todos</b> para s                                                           | eleccionarl                                    | as todas                                   | s. Debe                                 | de capturar su contraseña en el                                                                                        |        |
| Comisiones                                | Firma Dig                                      | ital Clave D<br>654654                                    | <b>inámica</b><br>65                                                    |                                                                |                                                                 |                                                                         |                                                                |                                                                              |                                                                                       |                                                |                                            |                                         |                                                                                                    |        |
|                                           |                                                |                                                           |                                                                         |                                                                |                                                                 | Todos                                                                   | Limpiar                                                        | Firmar                                                                       | ninar                                                                                 |                                                |                                            |                                         |                                                                                                    |        |
|                                           | A partir o<br>aire, p<br>dispositiv<br>Banjeco | del próximo<br>programació<br>vo "Token" (<br>el o con un | 28 de noviembi<br>n de pagos y a<br>o desde la aplic<br>dispositivo "To | re de 2013, j<br>ictualización<br>ación de Bai<br>ken", es nec | para la realiz<br>de datos de<br>njecel la Bar<br>esario asista | zación de consu<br>e contacto por<br>nca Móvil de Ba<br>a a la sucursal | ulta de est<br>Banca Ele<br>Injercito (c<br>Banjercito<br>"Tok | ados de cuent<br>ctrónica, será<br>lisponible solo<br>de su preferen<br>en". | ta, pago de servici<br>necesario ingrese<br>para clientes de Bi<br>ncia y contrate su | os, pago<br>una "Clav<br>anca Pers<br>Banjecel | de impu<br>ve Dinár<br>sonal).<br>o solici | uestos<br>mica" l<br>Si aun<br>ite la a | federales, compra de tiemp<br>a cual es generada por un<br>no cuenta con el servicio d<br>asignación de un dispositivo | o<br>e |
|                                           |                                                |                                                           |                                                                         | *Dor                                                           | El<br>Copyrigi                                                  | nombre y el logo de<br>nt© 2000 Banjercito<br>o se muestran los         | Banjercito so<br>o. Todos los d<br>3 últimos pi                | n marcas registrad<br>erechos reservado<br>ímeros de sus c                   | las de Banjercito.<br>s. Aviso de Privacidad.<br>uentas en las listas de              | selección                                      |                                            |                                         | <b>(</b>                                                                                                    |        |

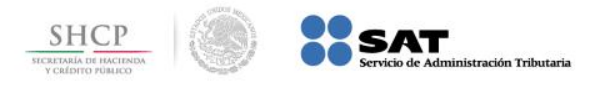

#### Paso 10: El portal muestra el resultado de la transacción procesada.

| Ŵ                                                   | Saldos y<br>Movimientos                  | Estado<br>de Cuenta                                         | Traspasos<br>Transferencias                                             | Inversiones<br>PRLV/IE                                            | Pago de<br>Servicios                                                | Cambios                                                                                            | Sector<br>Militar                                                             | Servicios<br>al Cliente                                                     | Datos y Frase<br>de Inicio                                                                                                    |                                                                                                    |         |  |  |
|-----------------------------------------------------|------------------------------------------|-------------------------------------------------------------|-------------------------------------------------------------------------|-------------------------------------------------------------------|---------------------------------------------------------------------|----------------------------------------------------------------------------------------------------|-------------------------------------------------------------------------------|-----------------------------------------------------------------------------|----------------------------------------------------------------------------------------------------|----------------------------------------------------------------------------------------------------|---------|--|--|
|                                                     | Cuentas<br>Propias                       | Cuentas de<br>Terceros                                      | Orden de Pago<br>Nacional                                               | TEF<br>Bajo Valor                                                 | SPEI                                                                | Dispersión en<br>lotes                                                                             | Nómina                                                                        | Firmas                                                                      |                                                                                                    |                                                                                                    |         |  |  |
| Cambio de<br>Contraseña                             | Resu                                     | tado de                                                     | Servicios                                                               | Referer                                                           | nciados                                                             | Pendient                                                                                           | es de                                                                         | Firma                                                                       |                                                                                                    | México, Distrito Federal<br>21 Febrero 2014<br>17:41:17<br>ROBERTO CARDENAS NAVA                                                                                                | ~       |  |  |
| Salir de Sesión                                     |                                          |                                                             |                                                                         |                                                                   |                                                                     |                                                                                                    |                                                                               |                                                                             |                                                                                                    |                                                                                                    | _       |  |  |
| Ayuda                                               |                                          |                                                             |                                                                         |                                                                   |                                                                     | e un                                                                                               | Banco J                                                                       | <b>jercito</b><br>bara todos                                                |                                                                                                    |                                                                                                    |         |  |  |
| Imprimir                                            | Tipo                                     | Tipo Cuenta Origen Linea de Captura                         |                                                                         |                                                                   |                                                                     |                                                                                                    |                                                                               | Importe Pagado Resultado/Código de Autorización                             |                                                                                                    |                                                                                                    |         |  |  |
| 1                                                   | CAT                                      |                                                             |                                                                         | 01140AO35044                                                      | 97420202                                                            |                                                                                                    |                                                                               | \$5                                                                         | 5.328.00 Transacción Procesada                                                                                                    | /1076698302                                                                                                    |         |  |  |
|                                                     | SAT                                      | BECAS -400                                                  |                                                                         |                                                                   |                                                                     |                                                                                                    |                                                                               |                                                                             |                                                                                                    | ,                                                                                                    |         |  |  |
| Sucursales                                          | SAT                                      | BECAS -400                                                  |                                                                         |                                                                   |                                                                     |                                                                                                    |                                                                               |                                                                             | ,                                                                                                    |                                                                                                    |         |  |  |
| Sucursales<br>Horario de<br>Operación               | A partir<br>aire,<br>dispositi           | del próximo 2<br>programació<br>vo "Token" o                | 28 de noviembr<br>n de pagos y a<br>desde la aplic:                     | e de 2013, pa<br>ctualización d<br>ación de Bani                  | ara la realiz<br>le datos de<br>ecel la Ban                         | ación de consu<br>e contacto por<br>ica Móvil de Bai                                               | lta de est<br>Banca Ele<br>hiercito (d                                        | ados de cuent<br>ctrónica, será<br>isponible solo                           | ta, pago de servicios, pago<br>necesario ingrese una "Clav<br>para clientes de Banca Pers                                                     | de impuestos federales, compra de tiemp<br>ve Dinámica" la cual es generada por un<br>sonal). Si aun no cuenta con el servicio de                                               | o       |  |  |
| Sucursales<br>Horario de<br>Operación<br>Comisiones | A partir<br>aire,<br>dispositi<br>Banjeo | del próximo 2<br>programació<br>vo "Token" o<br>el o con un | 28 de noviembr<br>n de pagos y a<br>desde la aplica<br>dispositivo "Tok | e de 2013, pa<br>ctualización d<br>ación de Banj<br>ren", es nece | ara la realiz<br>de datos de<br>ecel la Ban<br>sario asista         | ación de consu<br>e contacto por<br>Ica Móvil de Bai<br>a a la sucursal B                          | lta de est<br>Banca Ele<br>hjercito (d<br>Banjercito<br>"Tok                  | ados de cuent<br>ctrónica, será<br>isponible solo<br>de su preferei<br>en". | ta, pago de servicios, pago<br>necesario ingrese una "Clav<br>para clientes de Banca Pers<br>ncia y contrate su Banjecel                      | de impuestos federales, compra de tiemp<br>ve Dinámica" la cual es generada por un<br>sonal). Si aun no cuenta con el servicio de<br>o solicite la asignación de un dispositivo | o<br>e  |  |  |
| Sucursales<br>Horario de<br>Operación<br>Comisiones | A partir<br>aire,<br>dispositi<br>Banjeo | del próximo 2<br>programació<br>vo "Token" o<br>el o con un | 28 de noviembr<br>n de pagos y a<br>desde la aplica<br>dispositivo "Tok | e de 2013, pa<br>ctualización d<br>ación de Banj<br>ren", es nece | ara la realiz<br>le datos de<br>ecel la Ban<br>sario asista<br>El I | ación de consu<br>e contacto por<br>ica Móvil de Bar<br>a a la sucursal B<br>nombre y el logo de l | lta de est<br>Banca Ele<br>njercito (d<br>Banjercito<br>"Tok<br>Banjercito so | ados de cuent<br>ctrónica, será<br>isponible solo<br>de su preferen<br>en". | ta, pago de servicios, pago<br>necesario ingrese una "Clav<br>para clientes de Banca Pers<br>ncia y contrate su Banjecel<br>as de Banjercito. | de impuestos federales, compra de tiemp<br>ve Dinámica" la cual es generada por un<br>sonal). Si aun no cuenta con el servicio de<br>o solicite la asignación de un dispositivo | io<br>e |  |  |

\*Por seguridad sólo se muestran los 3 últimos números de sus cuentas en las listas de selección